## REGISTERING WITH THE APEX PERMITTING AND LAND USE SYSTEM

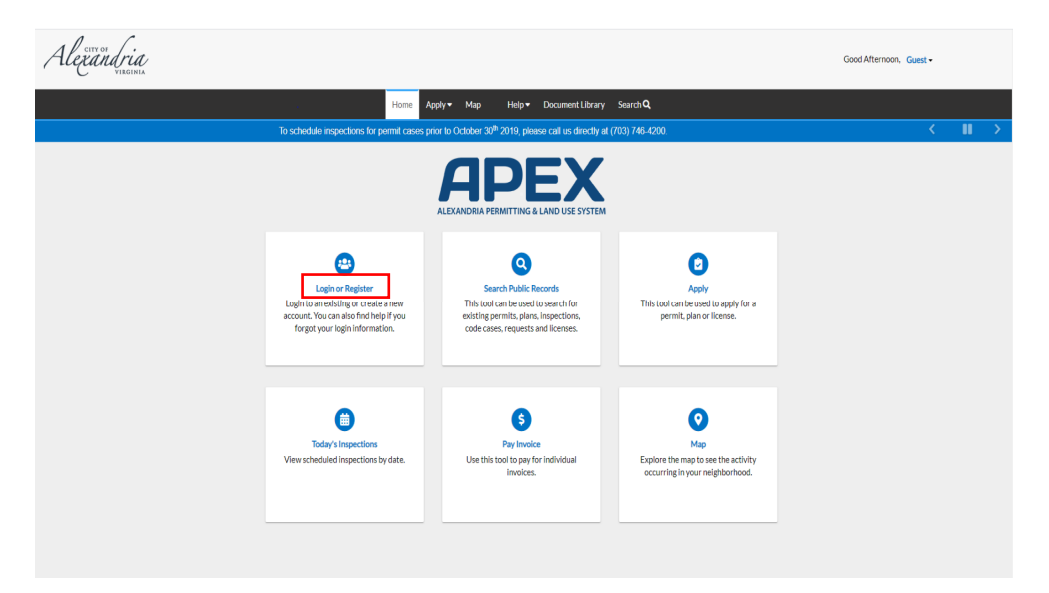

Follow the steps below to register with the APEX:

- Navigate to the Customer Self Service (CSS) environment at https://www.alexandriava.gov/APEX.
- 2. Select "Login or Register", then click on "Register" and follow the directions to register for an account.

| Log In          |                                               |          |
|-----------------|-----------------------------------------------|----------|
| * Email Address | Email address is required                     |          |
| * Password      |                                               |          |
| Remember Me     | Password is required                          |          |
|                 | Log In                                        | Register |
|                 | Forgot your password?<br>Switch jurisdiction? |          |

3. To create an account with CSS, enter your **Email Address** in the field provided and click "**Next**".

| Registration                                                                                                    |
|----------------------------------------------------------------------------------------------------|
| Step 1 of 3: Email Address                                                                                                    |
| Your e-mail address is your username.                                                                                                    |
| Email Permit.Center@alexandriava Next                                                                                                    |
| Place check your a mail The confirm amail link in the body of the a mail must be clicked to may to the next stan of the registration process |

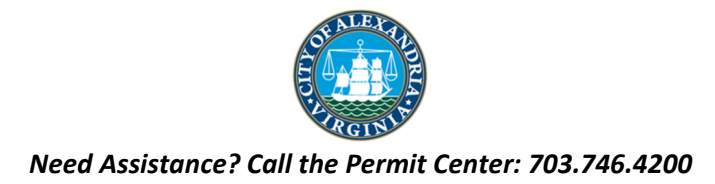

4. Check the email address provided for a confirmation email and click the "**Confirm**" email link to move to the next step of the registration process.

| From:<br>Sent:<br>To:<br>Subject:                                                                                                    | noreply@alexandriava.gov<br>Thursday, August 8, 2019 4:09 PM<br>Permit Center<br>Citizen Self Service New User Account Confirmation |  |
|----------------------------------------------------------------------------------------------------|----------------------------------------------------------------------------------------------------|--|
| You are receiving this automated e-mail based on a user registration request that we received for the<br>Citizen Self Service tool for our jurisdiction. The purpose of this confirmation is to validate the e-mail<br>address that was provided in the initial user registration process is the correct e-mail address for your<br>user account. Please click the link below to continue to the next step of the user registration process. |                                                                                                    |  |
| <u>Confirm</u>                                                                                                    |                                                                                                    |  |

5. After clicking "Confirm" and returning to the CSS Registration page; click "**Register**" to begin entering the required contact information.

| Registration                          |  |
|---------------------------------------|--|
| Step 2 of 3: Email Address            |  |
| Your e-mail address is your username. |  |
| Email wayneelightfoot@gmail.com       |  |
| Back Register                         |  |

## CONTACT INFORMATION

While only some of the fields are required, as much additional information as possible should be provided to help with contacting you in the future.

| Step 3 of 3: Contact Information |                      |                                |  |
|----------------------------------|----------------------|--------------------------------|--|
| PERSONAL INFO                    |                      | *REQUIRED                      |  |
|                                  | * First Name         | Jane                           |  |
|                                  | Middle Name          |                                |  |
|                                  | * Last Name          | Doe                            |  |
|                                  | Company              |                                |  |
|                                  | Business Phone       |                                |  |
|                                  | Home Phone           |                                |  |
|                                  | Mobile Phone         |                                |  |
|                                  | Fax                  |                                |  |
|                                  | Other Phone          |                                |  |
|                                  | * Email Address      | Permit.Center@alexandriava.gov |  |
|                                  | * Contact Preference | Email                          |  |
|                                  |                      | CITALET T                      |  |

## PASSWORD

Your password **must** be a minimum of eight (8) characters long with at least one lower case letter, one upper case letter and one number.

| PASSWORD                                                                                                    |         |   |
|----------------------------------------------------------------------------------------------------|---------|---|
| The password must be at least 8 characters long with at least one lower case letter, one upper case letter, and one number. |         |   |
| * Password                                                                                                    | ••••••  |   |
|                                                                                                    | Strong  |   |
| * Confirm Password                                                                                                    | ••••••• | ۰ |

## ADDRESS

Please fill out your address in the final section. Remember - while only some of the fields are required, as much additional information as possible should be provided to help with contacting you in the future.

| ADDRESS |               |                  |
|---------|---------------|------------------|
| c       | Country Type  | United States    |
| E       | nter Address  | Enter a location |
| * St    | reet Number   |                  |
| •       | Street Name   |                  |
|         | * City        |                  |
|         | State         |                  |
|         | Postal Code   |                  |
|         | County        |                  |
|         | Unit or Suite |                  |
| •/      | Address Type  | Billing          |
|         |               | I'm not a robot  |

6. Click "Submit"

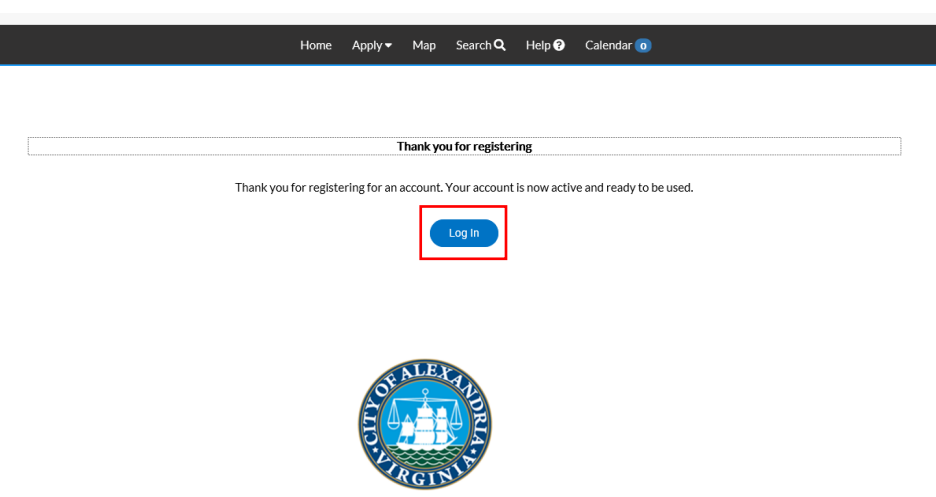